## Delhi Public School, Gandhinagar

Class- II

**Computer Sample Notebook** 

L-7FUN WITH MS -PAINT

**Exercises** 

Page No. 56

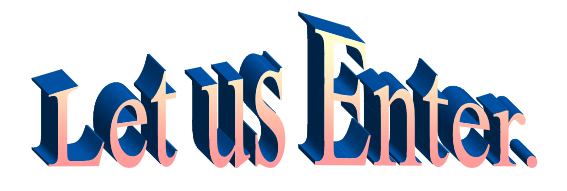

I. Colour the picture using colours of your choice. Student will colour the given picture.

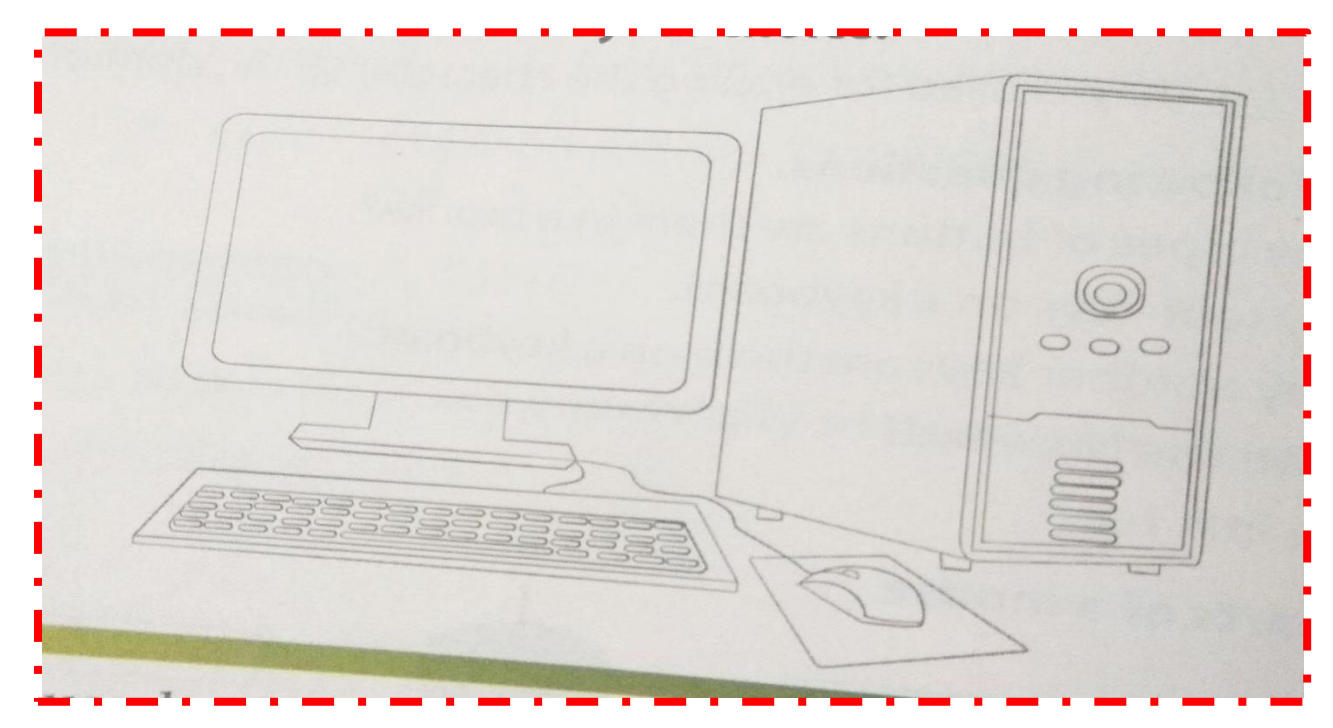

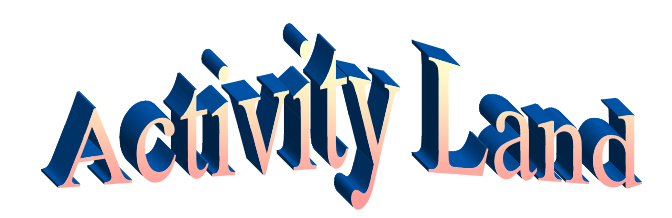

II. Using the fill with color tool, colour the drawings given below. Student will draw and colour in MS-Paint.

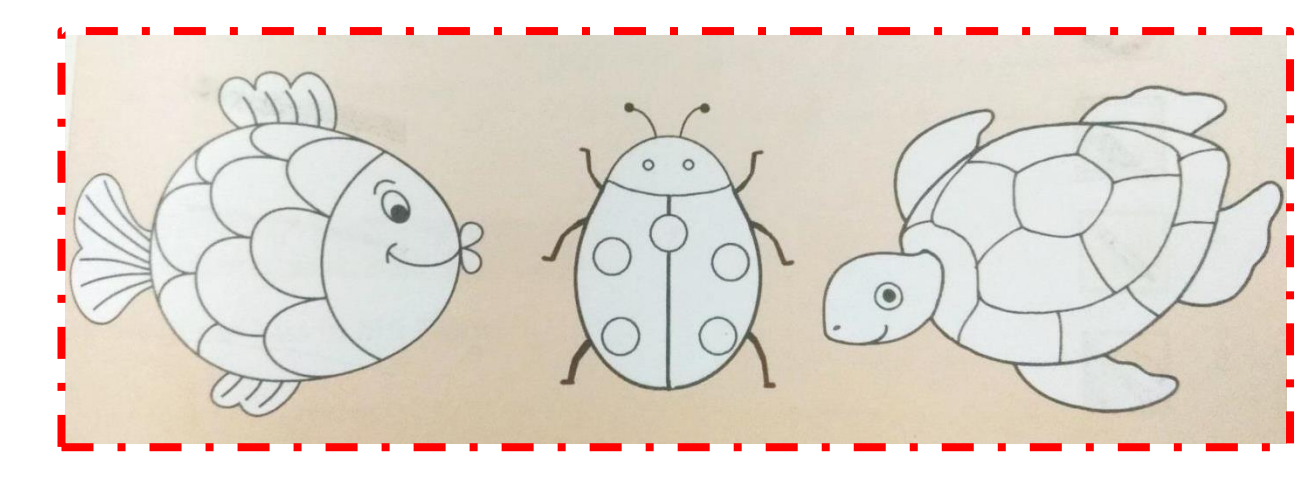

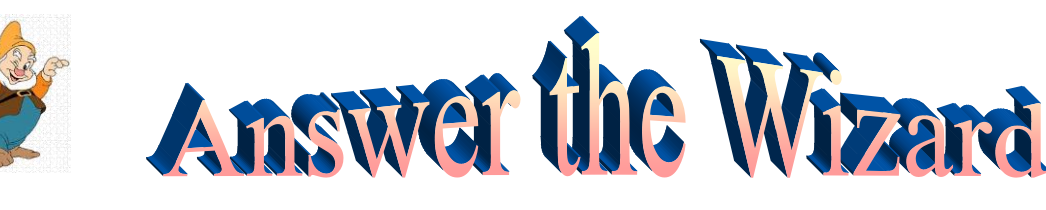

## Page No. 61

2.

3.

Identify and name the different tools given below. Α.

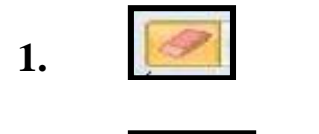

## Eraser

**Brushes** 

**Pencil** 

#### Match the brushes with their effects. B.

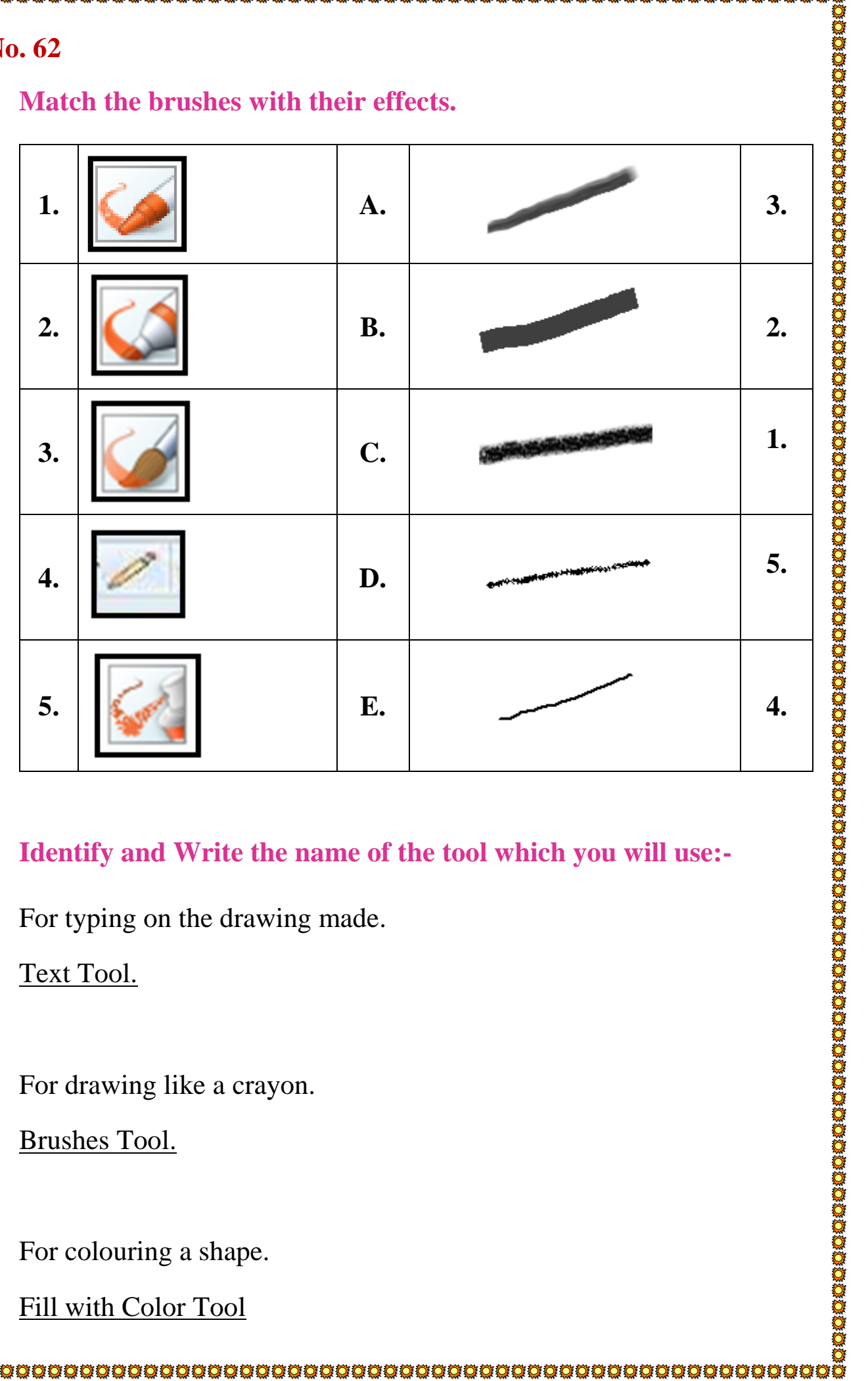

#### C. Identify and Write the name of the tool which you will use:-

- For typing on the drawing made. 1.
- Text Tool. Ans.
  - For drawing like a crayon. 2.
- Brushes Tool. Ans.
  - For colouring a shape. 3.
- Fill with Color Tool Ans.

For erasing the part of a drawing. 4.

Eraser Tool Ans.

- For drawing triangle. 5.
- Shapes Tool Ans.
- Answer the following questions. D.
- Why do we use drawing area? 1.
- To make a drawing in the drawing area. Ans.
- What is MS Paint? 2.
- MS Paint is software that is used to draw and colour a drawing. Ans.
- What is use of text tool? 3.
- Text tool is used to write text in MS Paint. Ans.
  - How do we draw different shapes in MS Paint? 4.
- We use shapes tool to draw different shapes in MS Paint. Ans.
  - Why do we use fill with color tool? 5.
- Fill with Color tool is used to color a drawing in MS Paint. Ans.

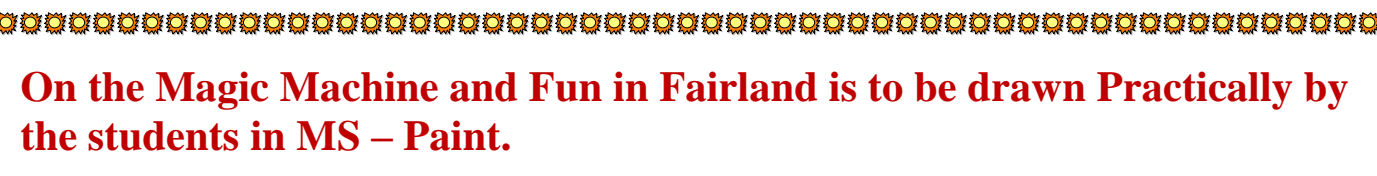

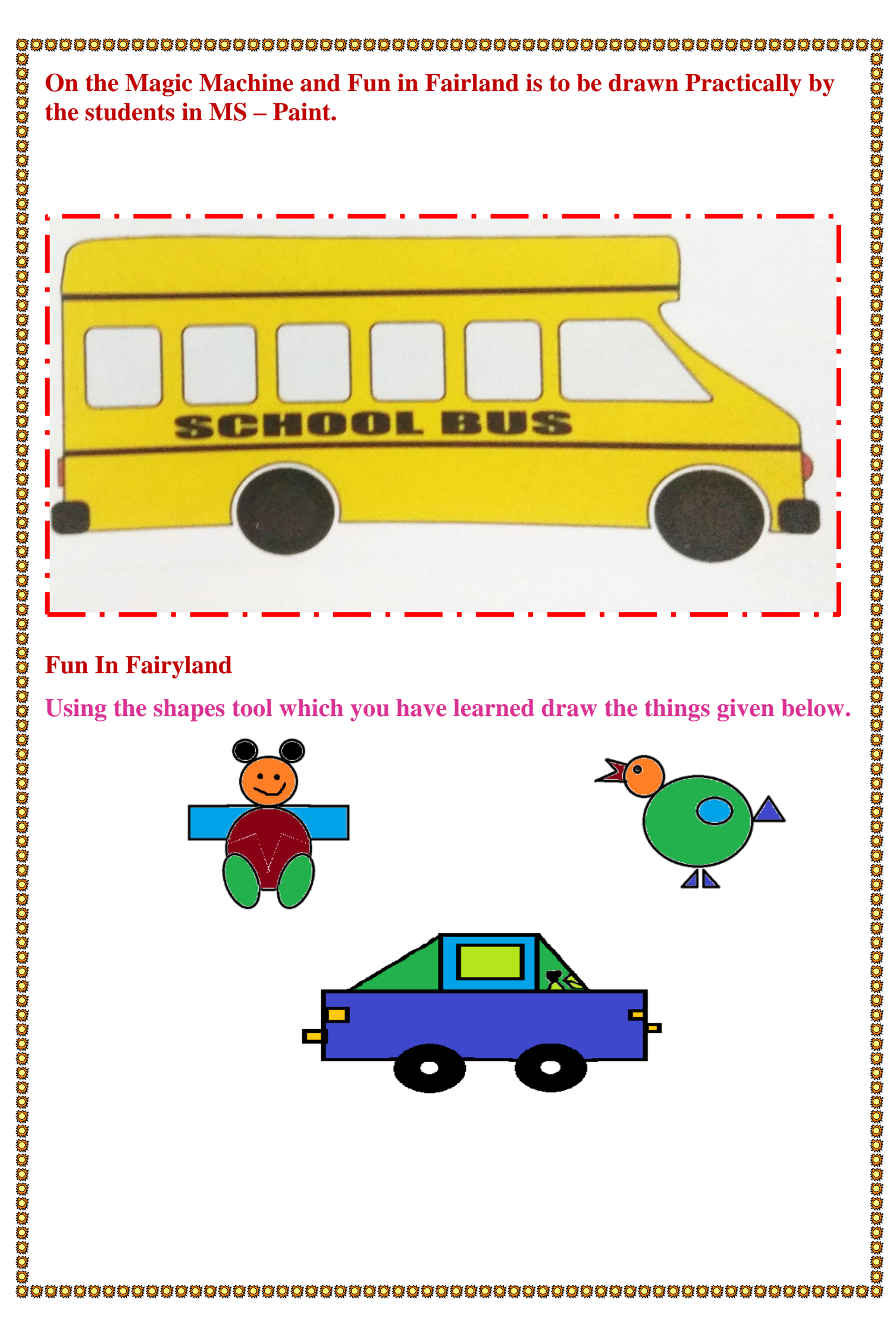

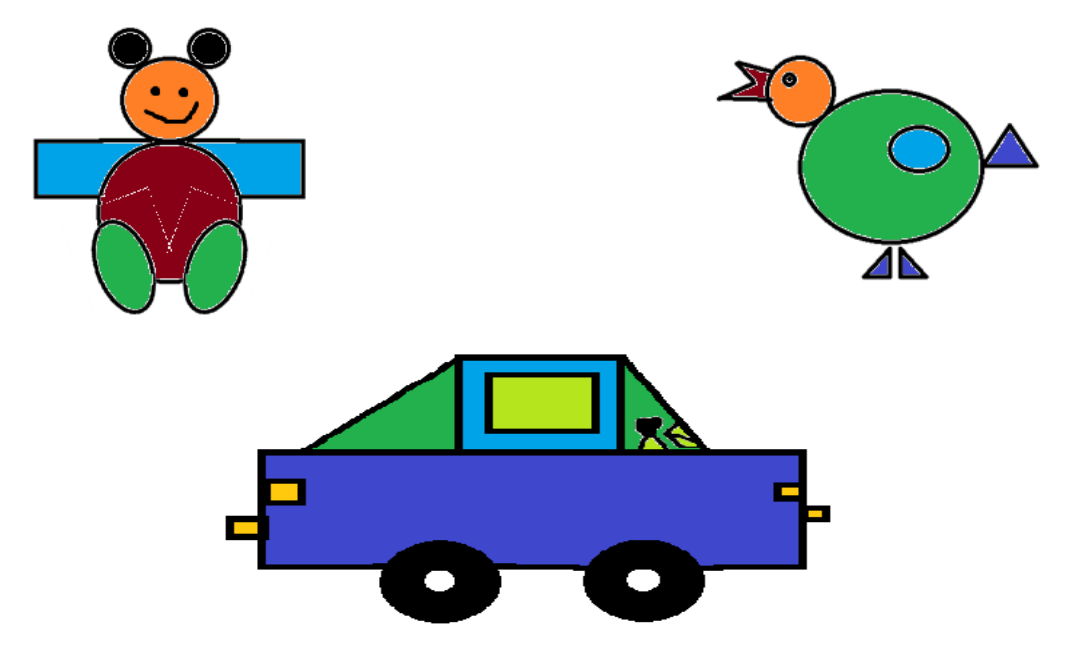

## Delhi Public School, Gandhinagar

**Class-II** 

**Computer Sample Notebook** 

**L-8MORE ON MS -PAINT** 

**Exercises** 

Page No. 64

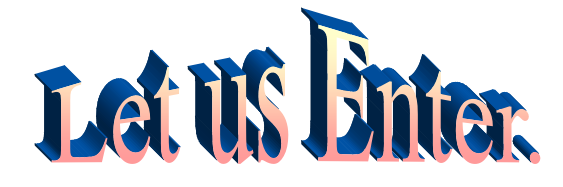

#### Identify the different tools given below. I.

| <b>Identify the di</b><br>Line<br>Rounded Re | fferent tool                                                      | <b>s given below.</b><br>Pencil<br>Eraser | Ellipse<br>Fill with Color       | Rectangle      |
|----------------------------------------------|-------------------------------------------------------------------|-------------------------------------------|----------------------------------|----------------|
| tine                                         | 000<br>000<br>000<br>000<br>000<br>000<br>000<br>000<br>000<br>00 | Rounded Rechange                          | enteriel<br>de la<br>la conserva | Fill with colo |

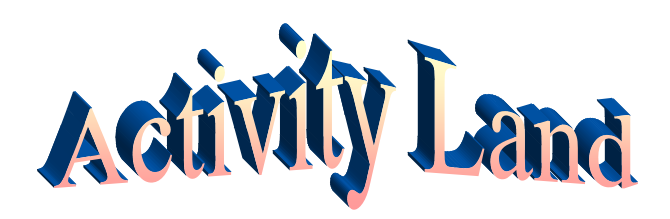

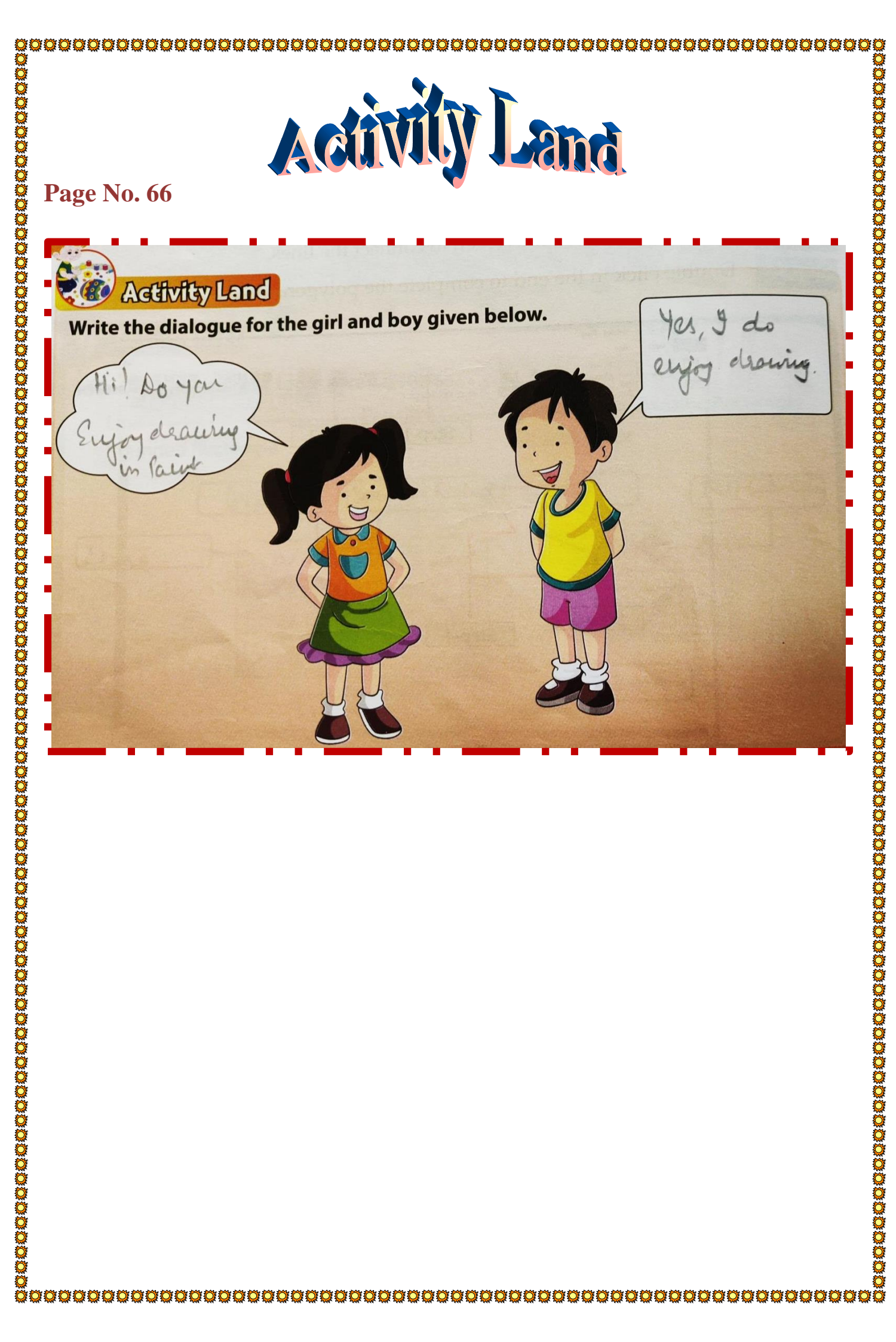

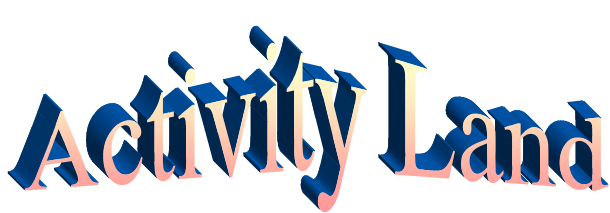

Page No. 68 Colour the image given below with the same colours as given in the reference picture.

Students will colour the image as given in the sample picture.

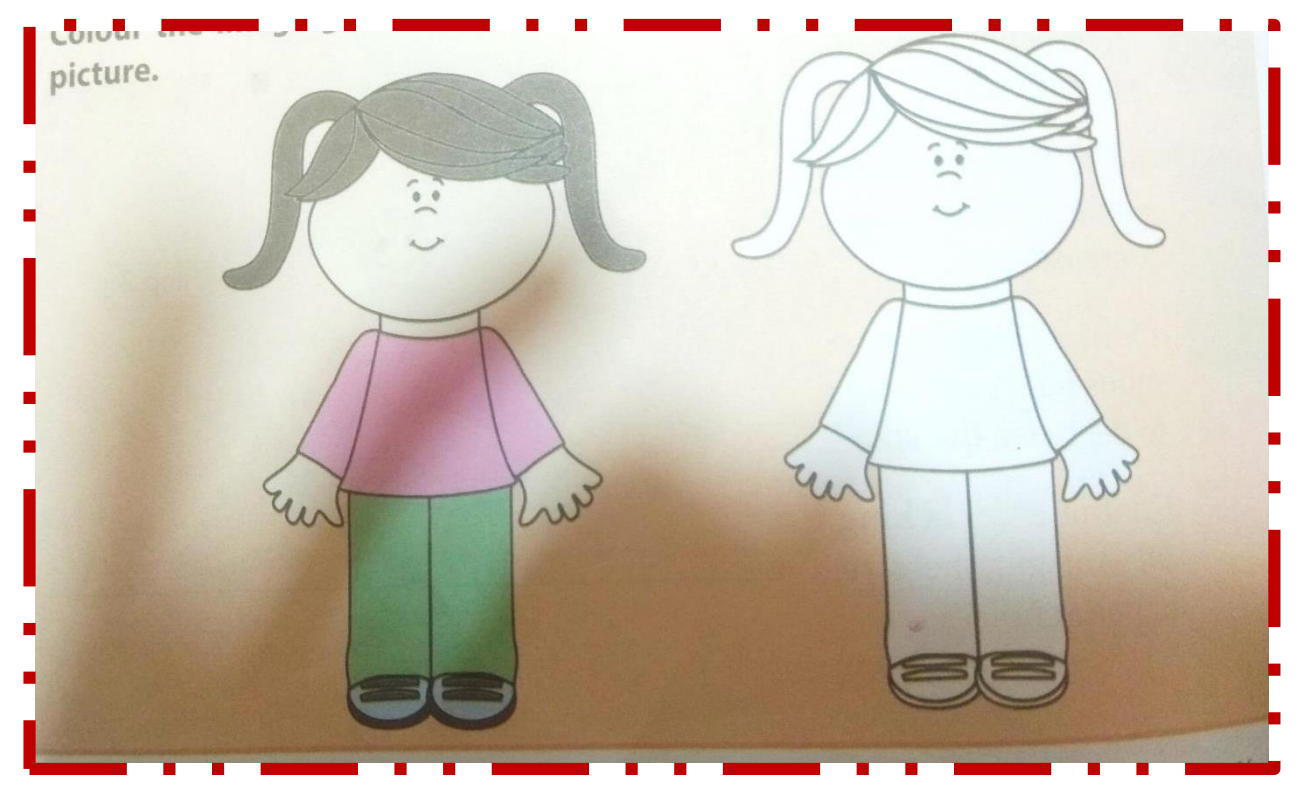

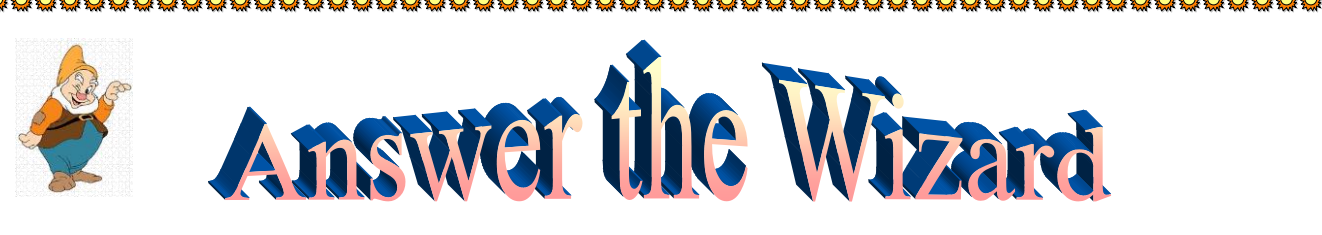

A. Put a tick ✓ in front of the correct sentences and cross × in front of the wrong sentences.

- **1.** To make a polygon we use the polygon tool.
- 2. We cannot enlarge the image with magnifier tool.
- **3.** There are more than 16 million colours in MS Paint.
- 4. We can cut and paste the image in MS Paint.
- 5. We can paste pictures many times in MS Paint.

#### **B.** Identify the tools used for the following.

For changing the size of the part or the entire drawing.
 Ans. Resize Shape

- 2 For making closed shape using straight lines.
- Ans. Polygon Tool.
- For picking colour from one image and filling in another.
   Ans. Color Picker Tool.

- 4. For showing speaking dialogues.
- Ans. Callout Tool

- Free Form Selection Tool. Ans.
  - Fill in the blanks. C.
  - **Polygon** is closed shape made up of straight lines. 1.
  - Select Allis a type of selection in which full image is <mark>2.</mark> selected.
  - MS Paint is a part of **Microsoft Windows**. 3.
  - <u>Skew</u>refers to shifting the picture at an angle. 4.
  - 5. In freeform selection, we select the image by **freehand drawing.**

#### Answer the following questions. D.

- What is polygon tool? 1.
- It is a closed shape made up of straight lines. Ans.
  - What do you understand by resize? 2
- Resize Option is used to change the size of the whole or part of the Ans. drawing.
  - What is color picker tool used? 3.
- Color Picker is used to pick the colour from one drawing and fill in the Ans. other drawing.

4. What steps you follow to cut and paste an image?

#### Ans. Cancelled

- 5. Why do we use callout feature?
- Ans. Callout features are used to put speaking dialogues for your own comic characters.

#### Page No. 74

## On the Magic Machine and Fun in Fairland is to be drawn Practically by the students in MS – Paint.

Draw the following pictures using MS Paint and all the new features that

You have learnt.

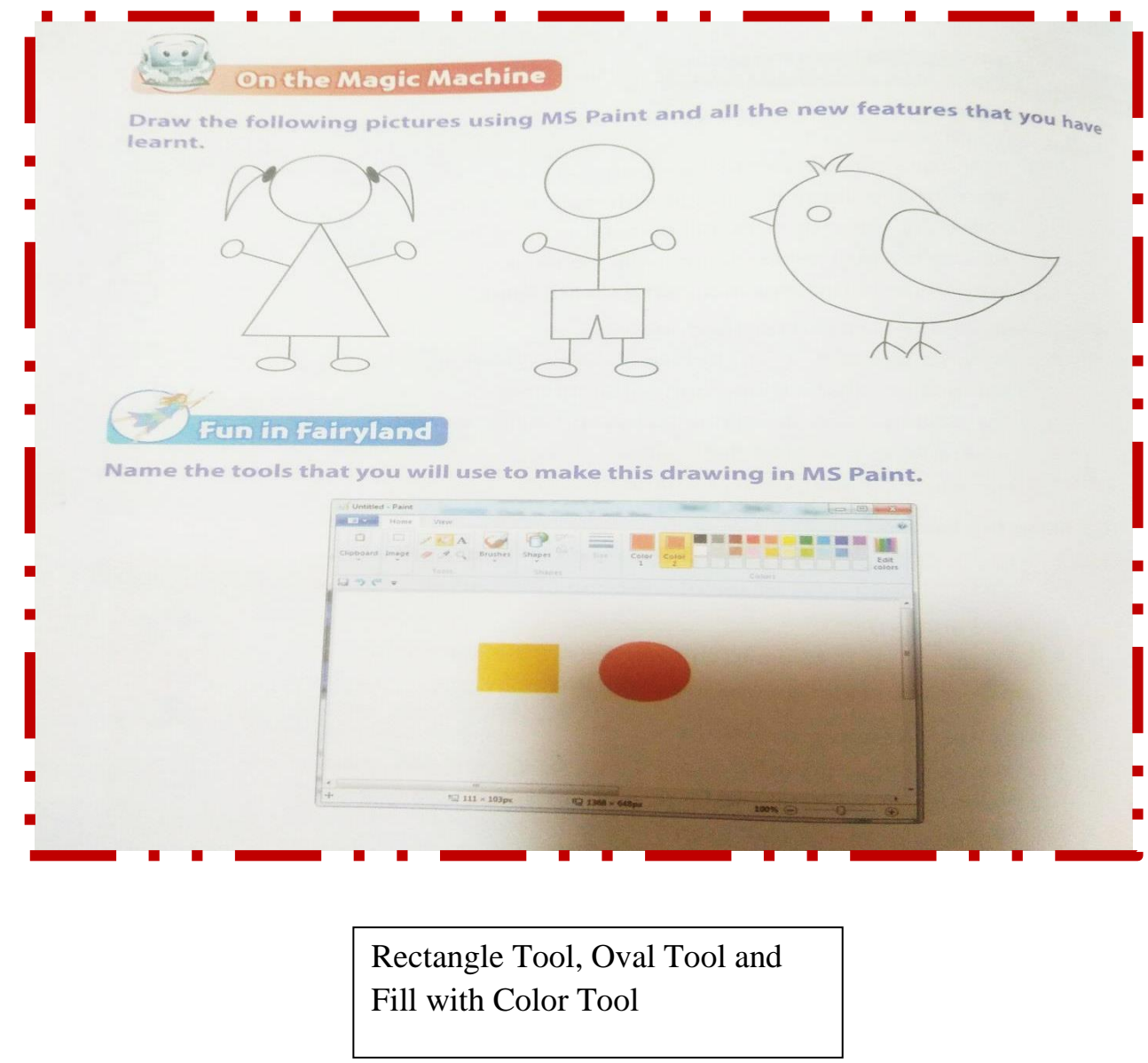

## Delhi Public School, Gandhinagar

**Class- II** 

**Computer Sample Notebook** 

L-6TYPING WITH NOTEPAD

#### **Exercises**

Page No. 47

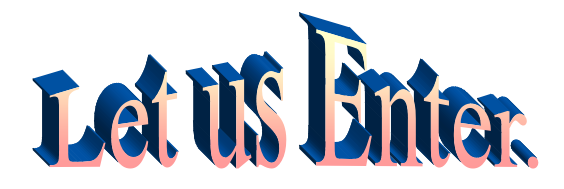

I. Trace the words to complete the poem and read it.

My computer is a magic machine. Such a friend I have never seen; I know him and he knows me, On its screen many things I can see. 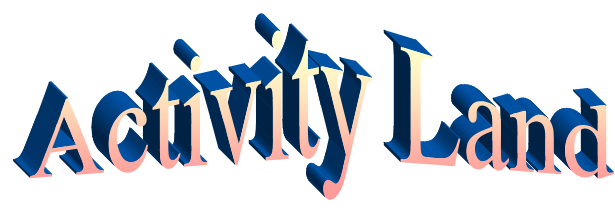

Page No. 49 (To be done practically in the Lab)

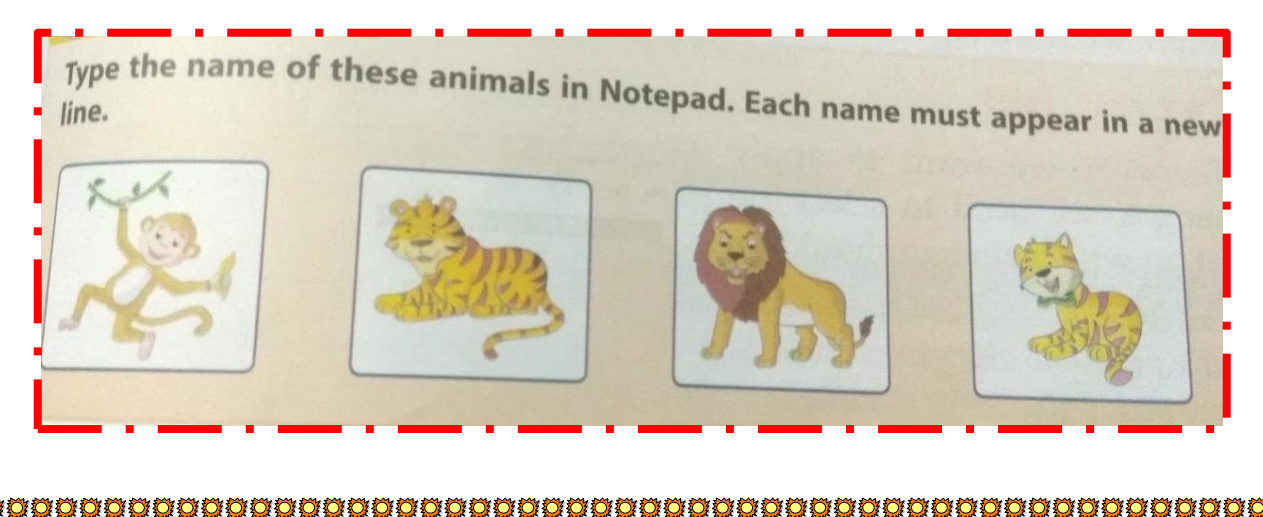

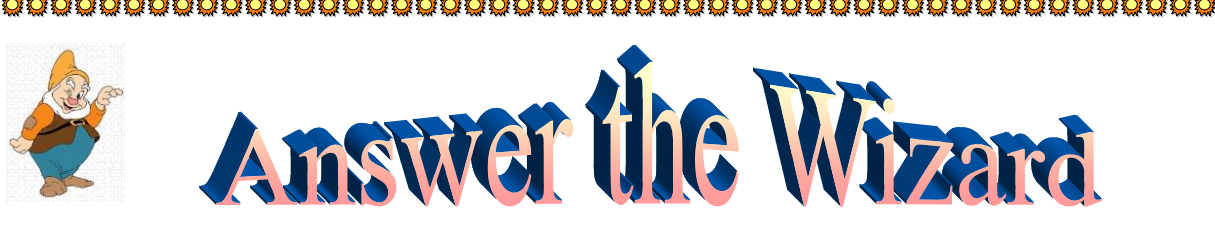

- A. Put a tick ( $\sqrt{}$ ) in front of the correct sentences and a cross (X) against wrong sentence.
- 1. We use Notepad for drawing and colouring.
- 2. Notepad is part of Windows software.
- **3.** It is difficult to start Notepad.
- 4. Title bar has menu buttons which help us in many functions.
- 5. Working area is the area where we type.
- B. Fill in the blanks.
- 1. We press <u>Enter</u> key after each sentence to bring it to the next line.

 $(\mathbf{X})$ 

 $(\sqrt{})$ 

 $(\mathbf{X})$ 

 $(\mathbf{X})$ 

- 2. <u>Working area</u> is the area where we type our work.
- 3. Menu bar has many <u>Menu Buttons</u> which help us to do many things.
- 4. <u>Font Style</u> and <u>Font Size</u> of the text can be changed to make it look attractive.
- 5. With the help of <u>Scroll</u> bar we can scroll from left to right of the page.
- C. Answer the following questions.
- **1.** Write the steps followed for changing the font in Notepad?
- Ans. Cancelled

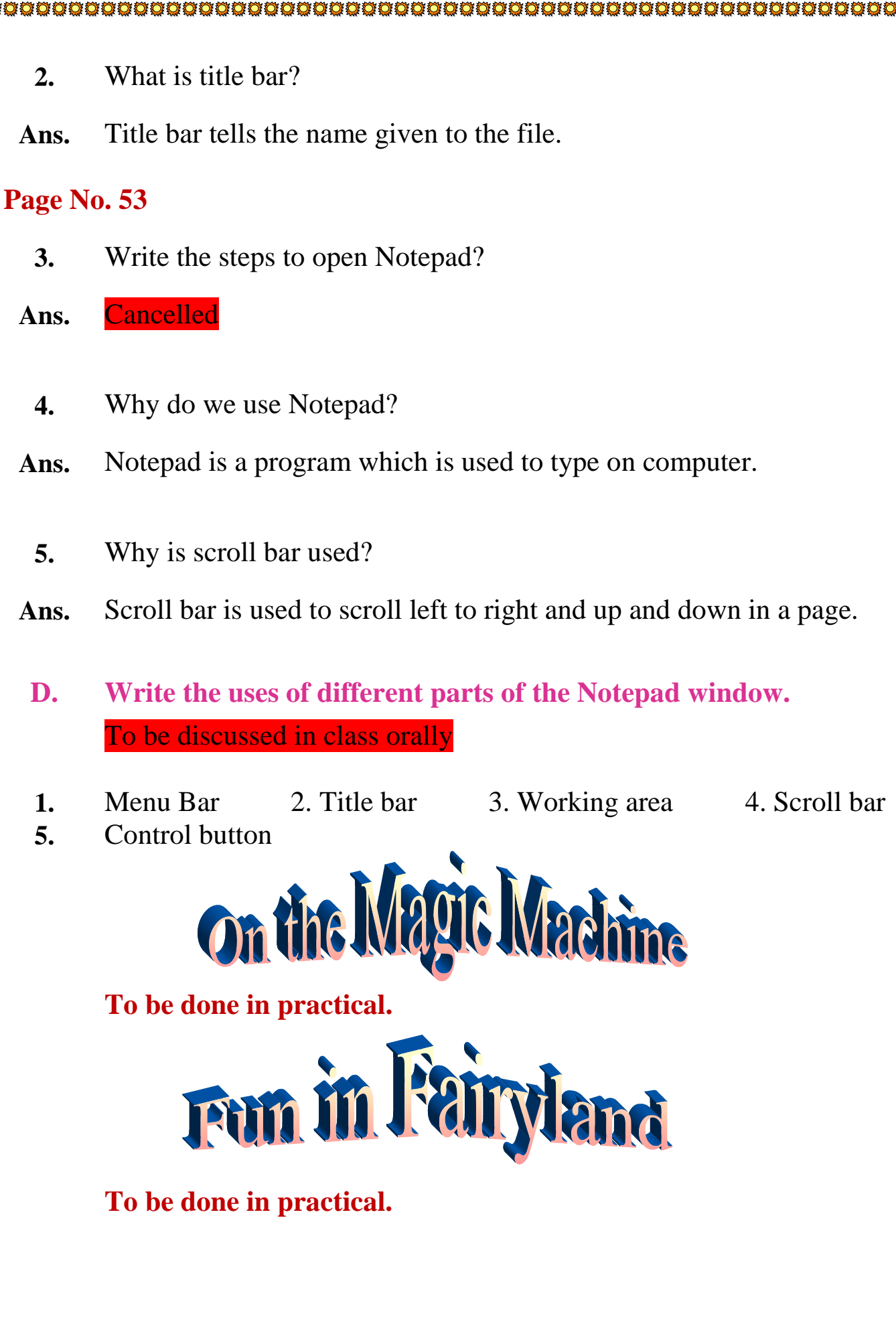

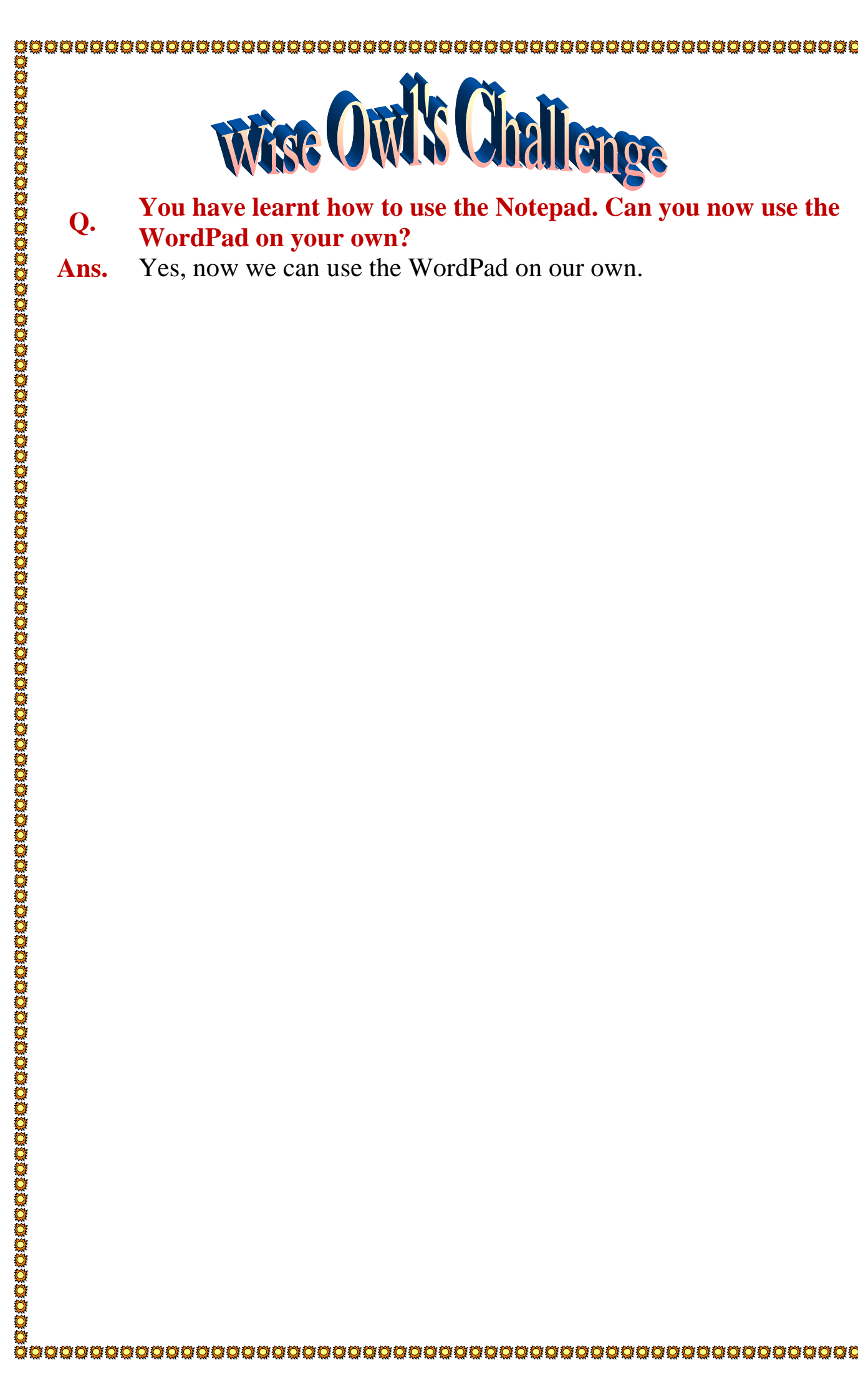

# **Delhi Public School, Gandhinagar Class-II Computer Sample Notebook** L.5 Using the Computer's Keyboard **Exercises** Page No. 38 Let us Enter Can you count and write how many alphabet keys are there on the keyboard? Name the alphabet that comes before the given alphabet on the keyboard. TOLO D FG AS 2 x FR JK Activity Land

Page No. 40

Find and colour the Shift key on the keyboard.

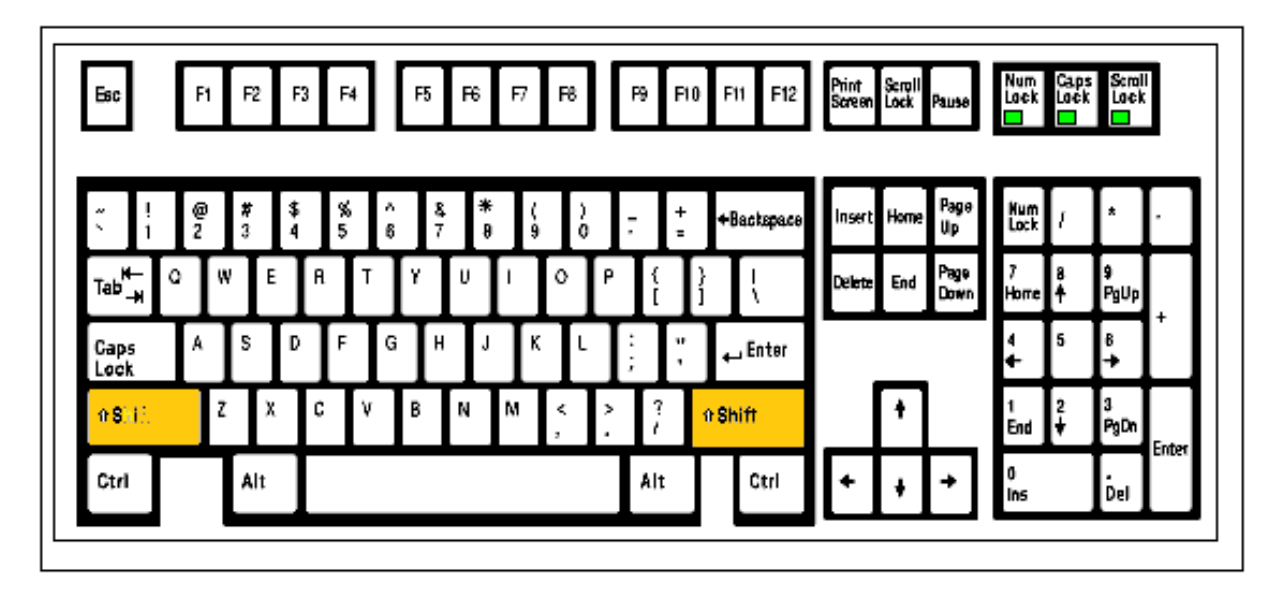

# Activity Land

#### Page No. 43

Colour the keys in the given figure with the colours mentioned below.

| Alphabet Keys : | Shift keys    | : |            |   |  |
|-----------------|---------------|---|------------|---|--|
| Special Keys :  | Caps Lock Key | : |            |   |  |
| Number Keys :   | Arrow Keys    | : | Delete Key | • |  |

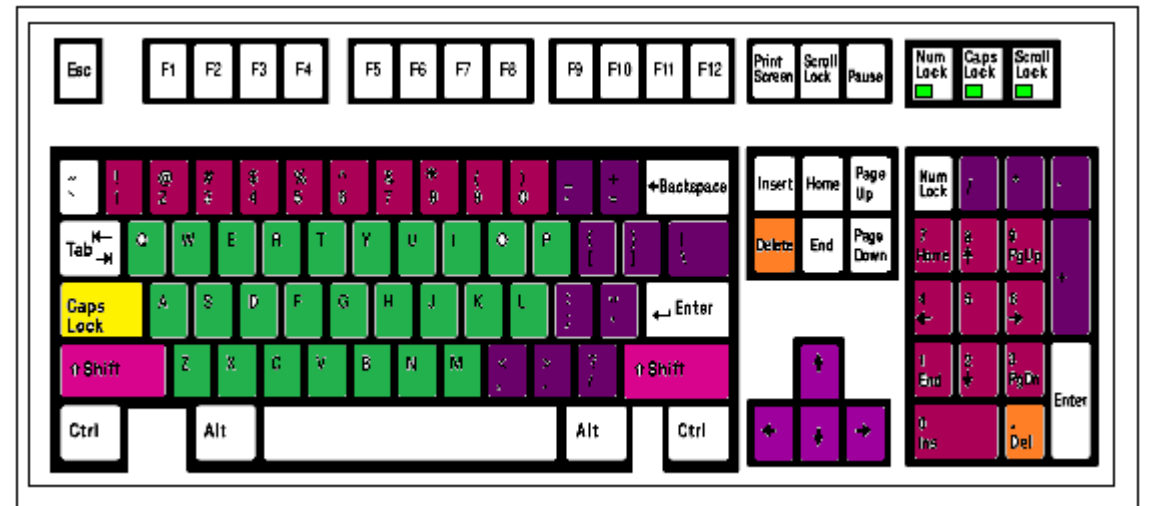

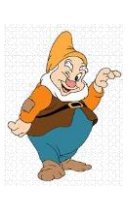

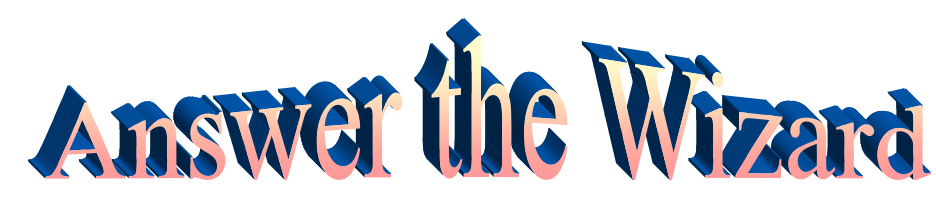

Ί

T

F

1

## Page No. 44

## A. Write T for true and F for false statements.

- **1.** There are two Number Pads available on the keyboard.
- 2. Caps Lock key is used for typing letters in capital .
- **3.** Alphabet keys are used for typing numbers .
- 4. Spacebar key is the longest key on the keyboard .
- 5. Shift key is used alone .

|      | o. 45                                                                                          |
|------|------------------------------------------------------------------------------------------------|
| В.   | Write the keys used for the following activities.                                              |
| 1.   | Using for erasing the character to the left of the cursor. Backspace ke                        |
| 2.   | Used for typing letter in capital. Caps Lock ke                                                |
| 3.   | Using for erasing the character to right of the cursor. <u>Delete key</u>                      |
| 4.   | Used for moving the character to the next line Enter key                                       |
| 5.   | Used for giving the space between words and letters. Spacebar key                              |
| C.   | Fill in the blanks.                                                                            |
| 1.   | Up Arrow key used for the moving the cursor up.                                                |
| 2.   | The capital letters are typed with help of Caps Lock key.                                      |
| 3.   | Home key shifts the cursor to the beginning of the line or page.                               |
| 4.   | The cursor can be moved to the next line with help of $\frac{\text{Enter}}{\text{Enter}}$ key. |
| 5.   | Spacebar key is used for giving space between letters and words.                               |
| D.   | Answer the following.                                                                          |
| 1.   | Which keys are used for moving in different directions on the screen?                          |
| Ans. | Arrow keys are used for moving in different directions on the screen.                          |
| 2.   | Name the four keys on the keyboard.                                                            |
| Ans. | <u>Alphabet keys, Number keys, Special keys, Arrow keys</u>                                    |
|      | What is the use of Alphabet keys on the keyboard?                                              |
| 3.   |                                                                                                |

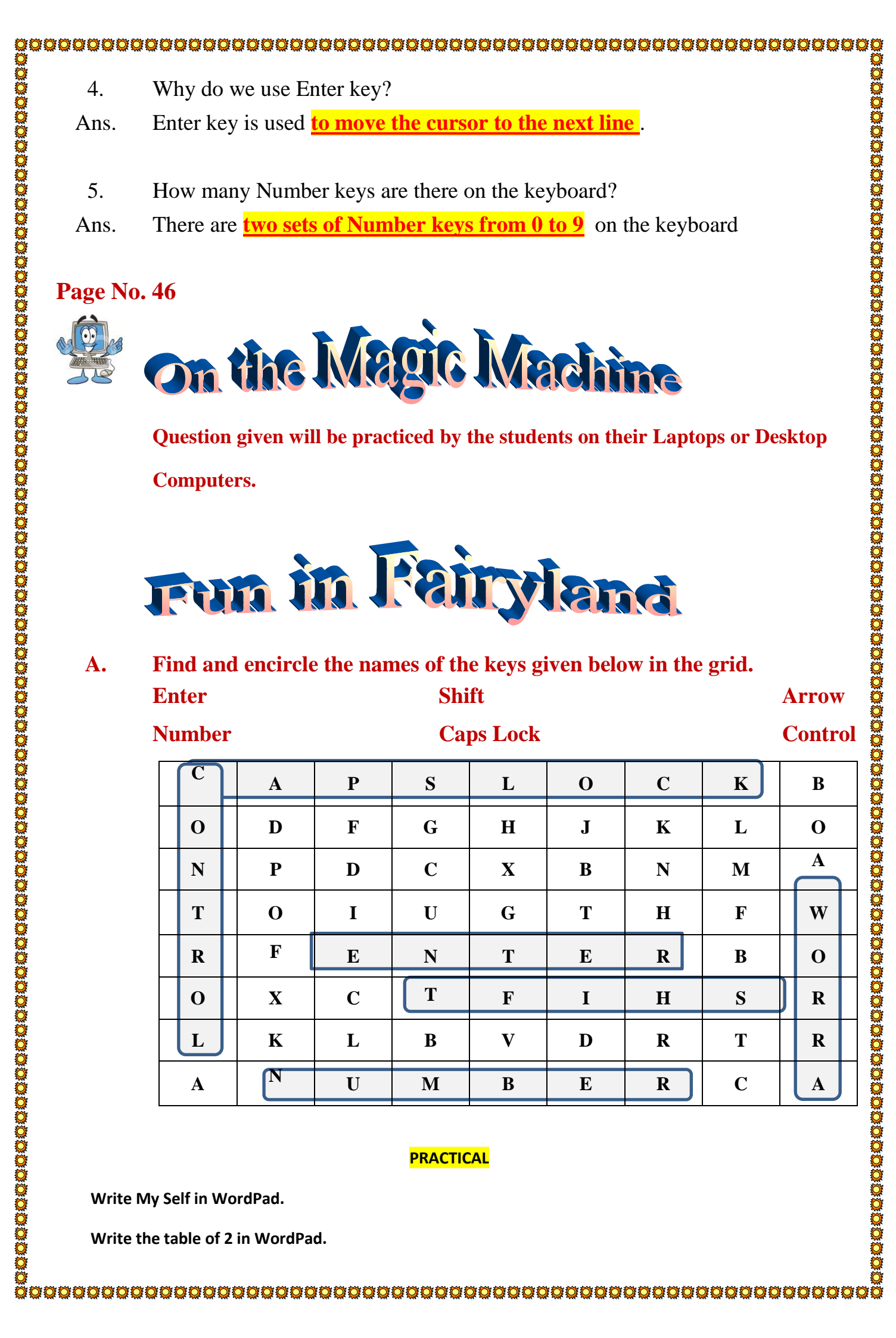

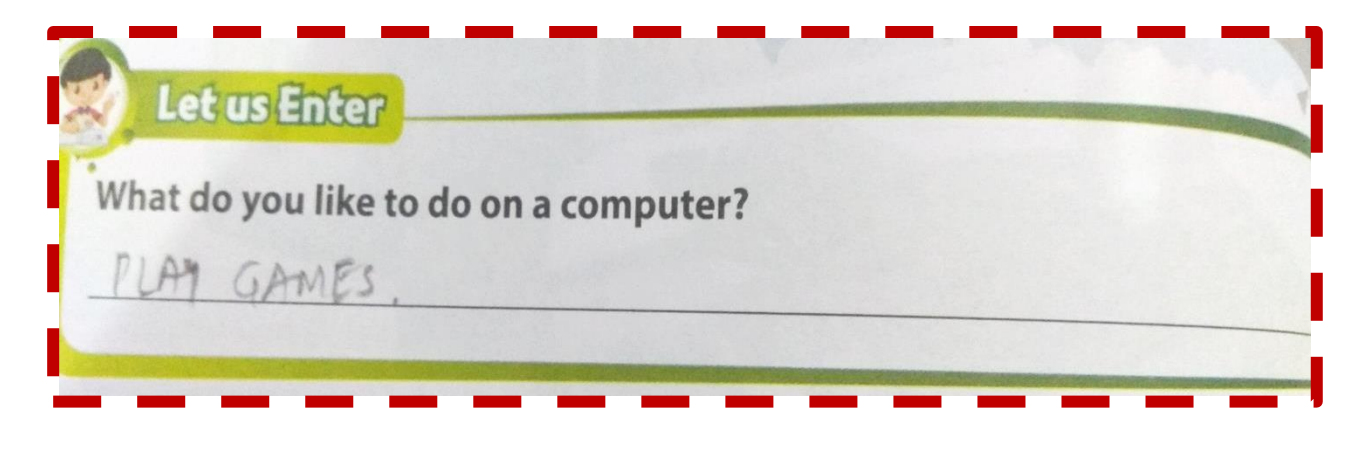

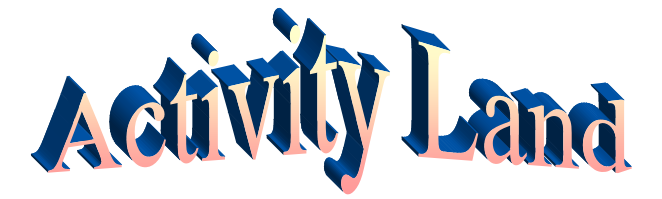

## Page No. 26

|                                                                                                    | Class- II                                                           |                                                                  |
|----------------------------------------------------------------------------------------------------|---------------------------------------------------------------------|------------------------------------------------------------------|
| (                                                                                                   | Computer Sample Noteb                                               | ook                                                              |
| L                                                                                                   | B How Does A Computer                                               | Work                                                             |
| No. 24                                                                                              | Exercises                                                           |                                                                  |
| Let us Enter                                                                                        |                                                                     |                                                                  |
| hat do you like to d                                                                                | o on a computer?                                                    |                                                                  |
| PIAN GAMES                                                                                          | on a computer:                                                      |                                                                  |
|                                                                                                    |                                                                     |                                                                  |
| No. 26                                                                                              | tivity Lan                                                          |                                                                  |
| No. 26<br>ify the Input and Ou                                                                      | tiput for the following n                                           | achines. One has been don                                        |
| No. 26<br>ify the Input and Outou.<br><u>Fruits</u>                                                 | tiput for the following n                                           | achines. One has been don<br><u>Fruit Juice</u>                  |
| No. 26<br>fy the Input and Ou<br>u.<br><u>Fruits</u>                                                | tiput for the following n                                           | nachines. One has been don<br><u>Fruit Juice</u>                 |
| No. 26<br>Sty the Input and Out<br>u.<br>Fruits<br>Maize / Corn                                     | tiput for the following n<br>Crushing of Fruits                     | achines. One has been don Fruit Juice Pop corn                   |
| No. 26<br>fy the Input and Ou<br>u.<br><u>Fruits</u><br><u>Maize / Corn</u>                         | tiput for the following n<br>Crushing of Fruits                     | achines. One has been don Fruit Juice  Pop corn                  |
| No. 26<br>fy the Input and Ou<br>u.<br><u>Fruits</u><br><u>Maize / Corn</u><br><u>Dirty Clothes</u> | tiput for the following n<br>Crushing of Fruits<br>Corn gets heated | achines. One has been don Fruit Juice   Pop corn   Clean Clothes |

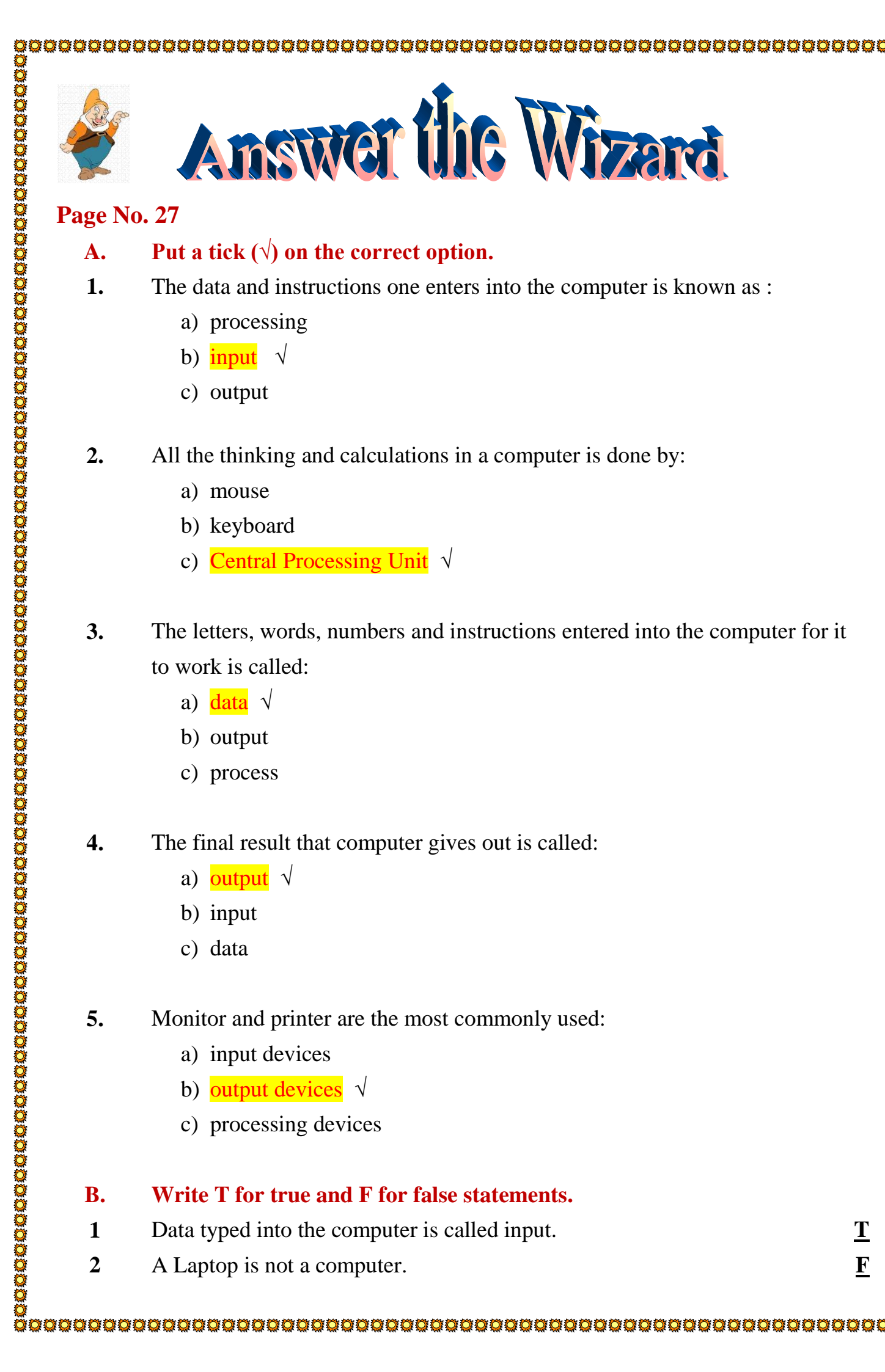

| 3      | Data ar  | d commands are input i                             | nto the com  | nuter                         |                       |  |  |  |  |
|--------|----------|----------------------------------------------------|--------------|-------------------------------|-----------------------|--|--|--|--|
| З<br>Д | Compu    | ter gives out input                                |              | iputer.                       |                       |  |  |  |  |
| -<br>- | We get   | output from the comput                             | er           |                               |                       |  |  |  |  |
| J      | we get   | ve get output nom me computer.                     |              |                               |                       |  |  |  |  |
| B.     | Name (   | Name the following.                                |              |                               |                       |  |  |  |  |
| 1.     | Three s  | Three step process used by the computer. IPO Cycle |              |                               |                       |  |  |  |  |
| 2.     | Parts th | Parts that help to input data.                     |              |                               |                       |  |  |  |  |
| 3.     | Parts th | at display the output.                             |              | Monitor o<br>devices          | <mark>or Out</mark> ț |  |  |  |  |
| 4.     | Parts w  | hich helps in giving con                           | nputer outpu | ut. <u>CPU or P</u><br>device | rocess                |  |  |  |  |
| 5.     | One ex   | ample of input device.                             |              | Mouse, K                      | <u>Keyboa</u>         |  |  |  |  |
| D.     | Match    | the following.                                     |              |                               |                       |  |  |  |  |
|        | 1. Iı    | nput Device                                        | a.           | s<br>                         | 3                     |  |  |  |  |
|        | 2. 0     | utput Device                                       | b.           |                               | 1                     |  |  |  |  |
|        | 3. P     | rocess Device                                      | с.           |                               | 2                     |  |  |  |  |
|        |          |                                                    |              |                               |                       |  |  |  |  |
|        |          |                                                    |              |                               |                       |  |  |  |  |
|        |          |                                                    |              |                               |                       |  |  |  |  |

#### Match the following. D.

| 1. | Input Device   | a. | 3. |
|----|----------------|----|----|
| 2. | Output Device  | b. | 1. |
| 3. | Process Device | c. | 2. |

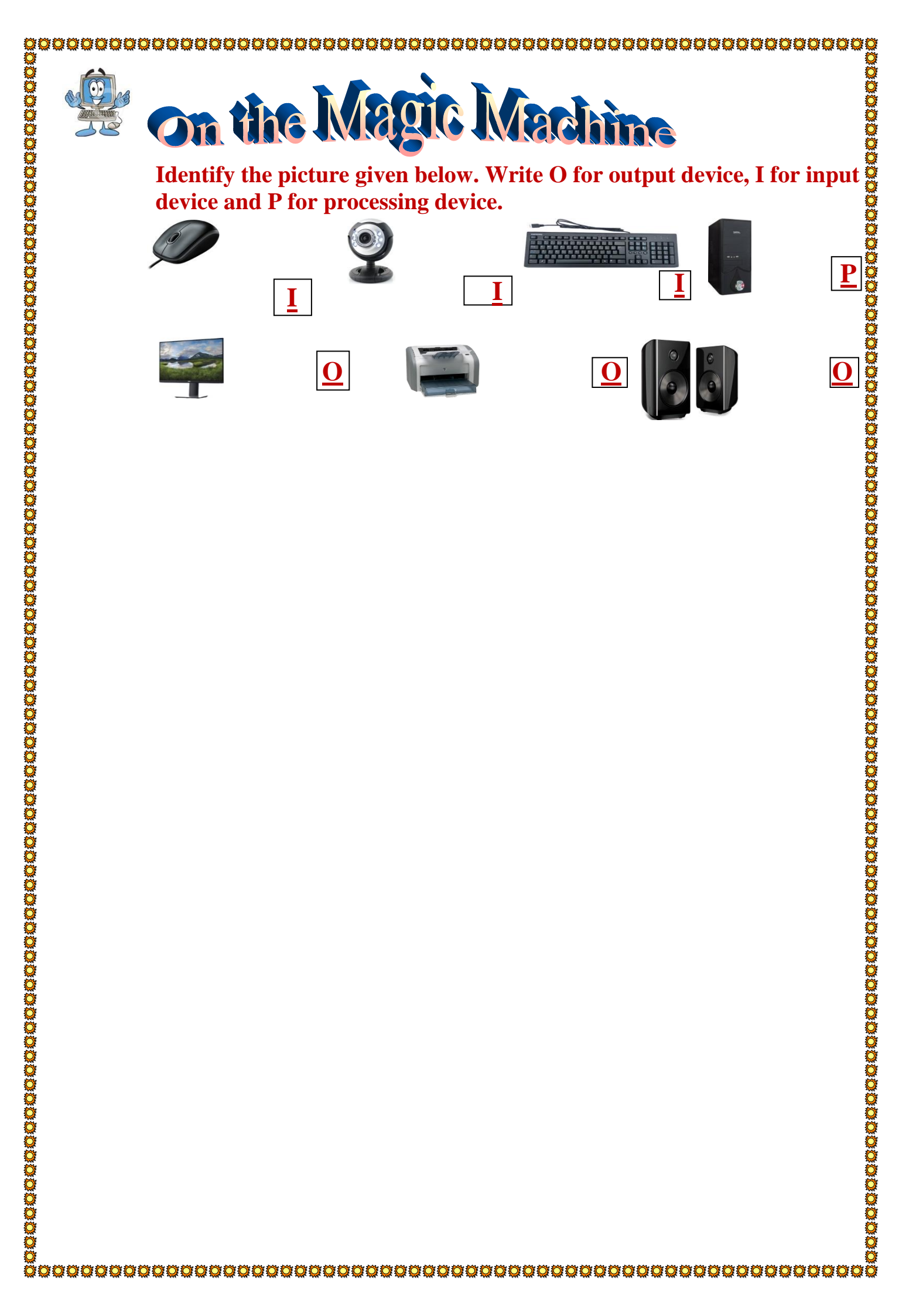

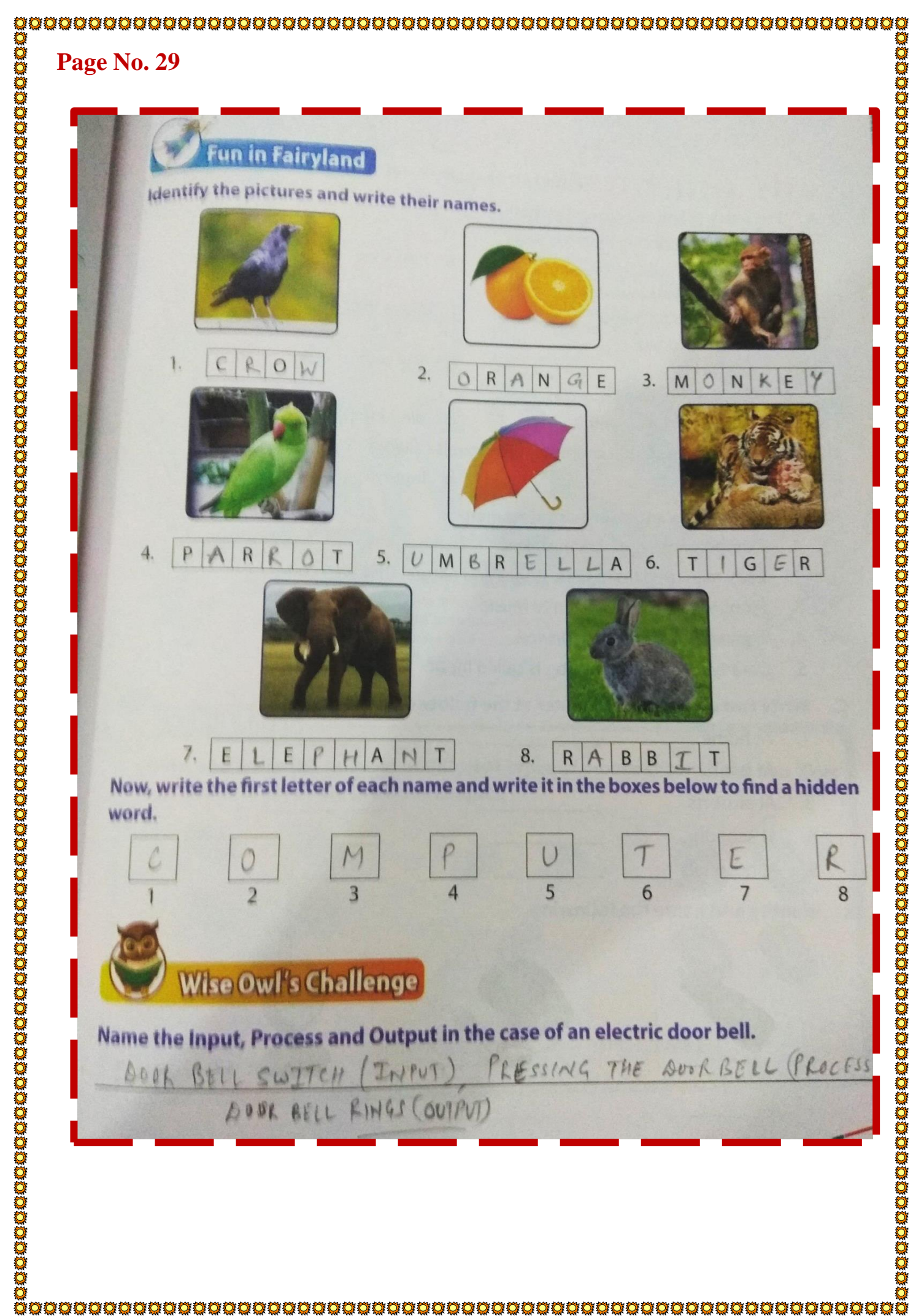